# How to Add a Funding Account

1 Log in to your account at <u>Paytrust.silverbills.com</u>

### How to Add a Funding Account

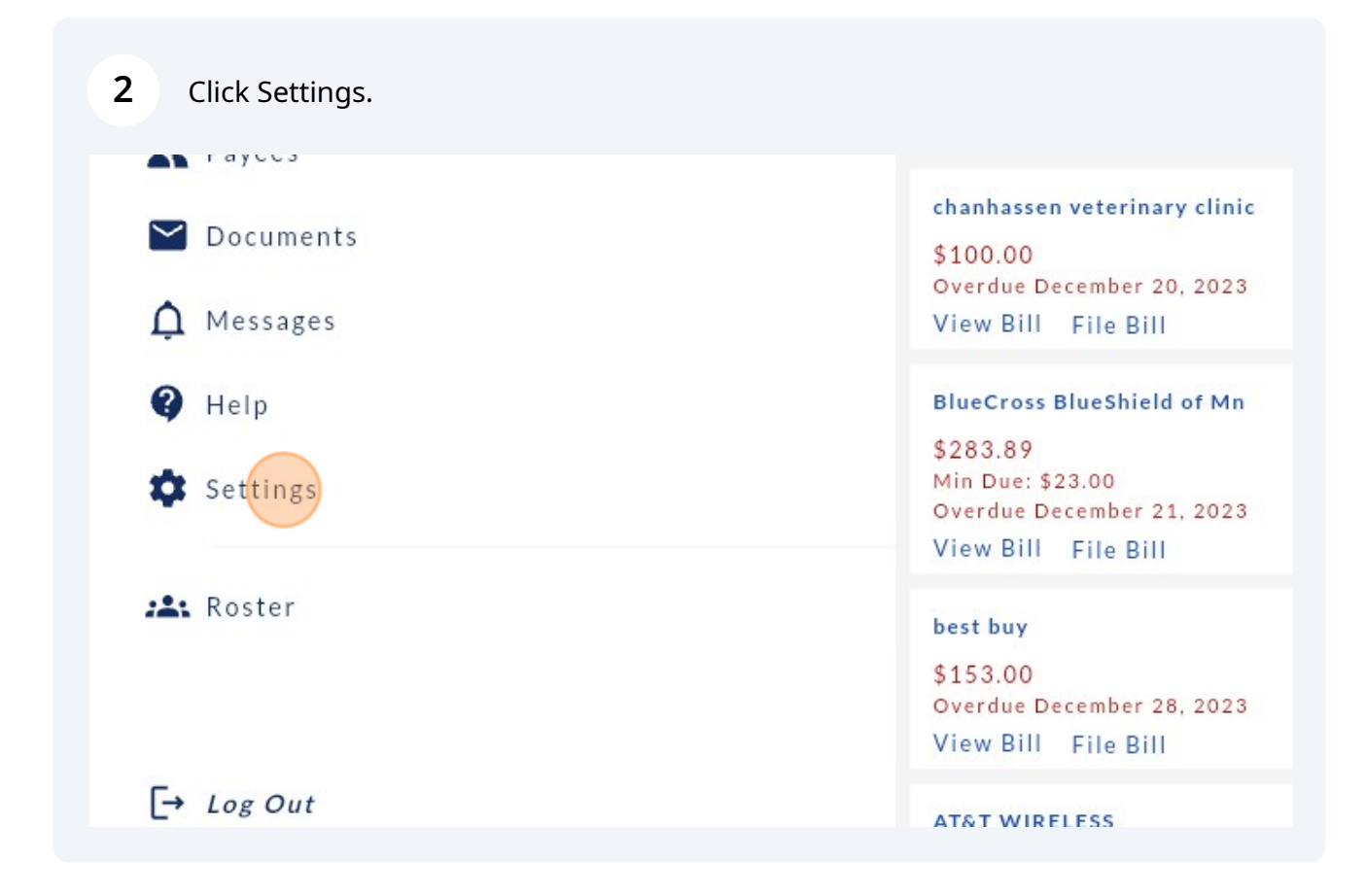

| 3 | Click Funding Accounts.    |
|---|----------------------------|
| - | enerch arrang / recourtes. |

| brefgob | Accounts           |
|---------|--------------------|
|         | User Profile       |
|         | Service Categories |
|         | Security           |
|         | Change Password    |
|         | About the App      |
|         | Terms of Service   |
|         | Privacy Policy     |
|         |                    |

Once you are in funding accounts, click the "+" icon next to "Add Funding Account""

|                                 |                          | Funding Accounts |                     |                      |
|---------------------------------|--------------------------|------------------|---------------------|----------------------|
| > abrefgob                      | Q Search                 |                  | Ald Funding Account | t Name (ascending) 💙 |
|                                 | test<br>Active • Default |                  |                     | >                    |
|                                 | Fake Bank<br>Active      |                  |                     | >                    |
|                                 | test 2<br>Active         |                  |                     | >                    |
| _                               |                          |                  |                     |                      |
|                                 |                          |                  |                     |                      |
|                                 |                          |                  |                     |                      |
|                                 |                          |                  |                     |                      |
|                                 |                          |                  |                     |                      |
| 100-836-7562<br>rt⊜paytrust.com |                          |                  |                     |                      |
|                                 |                          |                  |                     |                      |
|                                 |                          |                  |                     |                      |
|                                 |                          |                  |                     |                      |
|                                 |                          |                  |                     |                      |
|                                 |                          |                  |                     |                      |
|                                 |                          |                  |                     |                      |

4

**5** Enter the name of your Bank or Financial Institution.

|       | < Add Funding Account             |  |
|-------|-----------------------------------|--|
| efgob | Enter Funding Account information |  |
|       | Financial Institution             |  |
|       | e.g. Bank of America              |  |
|       | Funding Account Nickname          |  |
|       | Optional                          |  |
|       | Account Type                      |  |
|       | Select                            |  |
|       | Account Number                    |  |
|       | e.g. 1234 5678 9012 3456          |  |
|       | Routing Number                    |  |

If you would like to nickname your account, enter your nickname under "Funding Account Nickname."

|        | < Add Funding Account             |
|--------|-----------------------------------|
| refgob | Enter Funding Account information |
|        | Financial Institution             |
|        | Chase Bank                        |
|        | Funding Account Nickname          |
|        | Optional                          |
|        | Account Type                      |
|        | Select                            |
|        | Account Number                    |
|        | e.g. 1234 5678 9012 3456          |
|        | Routing Number                    |

6

**7** Select your account type (Checking, Savings, or Other).

| efgob    | Enter Funding Account information |
|----------|-----------------------------------|
|          | Financial Institution             |
|          | Chase Bank                        |
|          | Funding Account Nickname          |
|          | Chase Personal Checking           |
|          | Account Type<br>Checking          |
|          | Account Number                    |
|          | e.g. 1234 5678 9012 3456          |
|          | Routing Number                    |
|          | e.g. 123456789                    |
| anteigen |                                   |
|          | Financial Institution             |
|          | Chase Bank                        |
|          | Funding Account Nickname          |
|          | Chase Personal Checking           |
|          | Account Type                      |
|          | Select                            |
|          | Account Number                    |
|          | e.g. 1234 5678 9012 3456          |
|          | Routing Number                    |
|          | e.g. 123456789                    |
|          |                                   |

| Chase Bank                                                             |
|------------------------------------------------------------------------|
| Funding Account Nickname                                               |
| Chase Personal Checking                                                |
| Account Type                                                           |
| Select                                                                 |
| Checking                                                               |
| Saving                                                                 |
| Other                                                                  |
|                                                                        |
| By continuing, I give authorization to initiate debit entries at my re |

(i) Use the "other" option for Non-Checking or Savings accounts such as a money market account, retirement account, or investment account.

**8** Once that has been selected, enter your Bank Account Number.

| Chase Bank                                                                                  |
|---------------------------------------------------------------------------------------------|
| Funding Account Nickname                                                                    |
| Chase Personal Checking                                                                     |
| Account Type                                                                                |
| Checking                                                                                    |
| Account Number                                                                              |
| <br>e.g. 1234 5678 9012 3456                                                                |
| Routing Number                                                                              |
| e.g. 123456789                                                                              |
| By continuing, I give authorization to initiate debit entries at my request to termination. |
|                                                                                             |

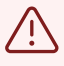

Please note that this must be a valid bank account number between 4 and 22 digits, otherwise you will receive an error message, and need to re-enter this number.

#### **9** Then enter a valid **9-digit** routing number for your bank.

| Chase Personal Checking                                                                           |
|---------------------------------------------------------------------------------------------------|
| Account Type                                                                                      |
| Checking                                                                                          |
| Account Number                                                                                    |
| 0214588242                                                                                        |
| Routing Number                                                                                    |
| e.g. 123456789                                                                                    |
| By continuing, I give authorization to initiate debit entries at my request to my an termination. |
|                                                                                                   |
|                                                                                                   |

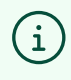

You can find your Account and Routing Numbers either on the bottom of one of your checks, or typically when you log in to your bank account online.

## **10** Once you've entered all data correctly, click "Add Funding Accounts"

| < Add F                          | unding Account                                                                                                    |
|----------------------------------|----------------------------------------------------------------------------------------------------|
| Enter Funding                    | z Account information                                                                                                    |
| Financial Inst                   | itution                                                                                                    |
| Chase Bank                       |                                                                                                    |
| Funding Acco                     | unt Nickname                                                                                                    |
| Chase Perso                      | onal Checking                                                                                                    |
| Account Type                     |                                                                                                    |
| Checking                         | v                                                                                                    |
| Account Num                      | ber                                                                                                    |
| 021458824                        | 2                                                                                                    |
| Routing Numb                     | ber                                                                                                    |
| 021000021                        |                                                                                                    |
|                                  | 98                                                                                                    |
| By continuing, I<br>termination. | give authorization to initiate debit entries at my request to my account indicated above at the depository financial institution - bank, brokerage, etc named above. This authorization shall remain in effect until |
|                                  | Add Funding Arguest                                                                                                    |
|                                  |                                                                                                    |
|                                  |                                                                                                    |
|                                  |                                                                                                    |
|                                  |                                                                                                    |
|                                  |                                                                                                    |
|                                  |                                                                                                    |
|                                  |                                                                                                    |
|                                  |                                                                                                    |
|                                  |                                                                                                    |
|                                  |                                                                                                    |
|                                  |                                                                                                    |
|                                  |                                                                                                    |
|                                  |                                                                                                    |
|                                  |                                                                                                    |
|                                  |                                                                                                    |
| •                                |                                                                                                    |
|                                  | If any information does not match the information for a valid bank account, you                                                                                                    |
|                                  | will receive an error and will need to check and update your information.                                                                                                    |
|                                  |                                                                                                    |
|                                  |                                                                                                    |
|                                  |                                                                                                    |
|                                  |                                                                                                    |
|                                  |                                                                                                    |
|                                  | Once you've successfully added your bank account info, you will receive                                                                                                    |
| 11                               | instructions on how Paytrust will verify your bank before making it active. Please                                                                                                    |
|                                  | instructions on now raytrust will verify your ballk before making it active. Flease                                                                                                    |
|                                  | read these instructions carefully.                                                                                                    |
|                                  |                                                                                                    |

| Details                                                                                                    | ×                        |
|----------------------------------------------------------------------------------------------------|--------------------------|
| New Funding Account pending verification                                                                                                    |                          |
| Before you can use your new account to pay bills, we need to verify that it belongs to you. Here's what happens next:<br>Step 1:<br>We will make 2 deposits under \$1 to this account during the next 2 to 3 business days<br>Step 2:<br>Locate the exact amounts of these 2 deposits by checking your bank account transactions online or from your bank statement. Please look for transactions with "BILL PAYMENT" or similar<br>as the description<br>Step 3:<br>Once your bank is pending verification. Select the 9 deposits, you can verify your funding account by logging in to your Paytrust account, selecting the Settings menu item, and selecting the funding<br>account this is pending verification. Select the option to verify account and enter the 2 deposit amounts in the spaces indicated (in no specific order). After the verification is complete, you be able to use the new funding account to make payments | wording<br>ing<br>u will |
| Close                                                                                                    |                          |
|                                                                                                    |                          |

12 In the next 2-3 business days, you will receive 2 small deposits in your bank account from PayTrust. You will need to provide these deposit numbers in the verification steps below before you can use your new account for payments.

## How to Verify Your New Funding Account

**13** Go back to the Settings tab , then to Funding Accounts, and then find the newly added bank account and click the arrow next to it.

| PAYTRUST                               | Funding Accounts                                |
|----------------------------------------|-------------------------------------------------|
| sazcob abrefgob                        | Q Search                                        |
| <b>I</b> Bills                         | Ann munit wream rame (avenum) -                 |
| 2 Payees                               | test<br>Active • Default                        |
| Documents                              | Chase Personal Checking<br>Pending Verification |
| Messages                               | Fake Bank<br>Active                             |
| 🚱 Help                                 | test 2 Active                                   |
| 🕸 Settings                             |                                                 |
| z≛t Roster                             |                                                 |
| [→ Log Out                             |                                                 |
| 1-800-836-7562<br>support⊚paytrust.com |                                                 |
|                                        |                                                 |
|                                        |                                                 |
|                                        |                                                 |
|                                        |                                                 |
| •                                      |                                                 |
|                                        |                                                 |

**14** Your bank account Information will appear. Click "Verify Account."

| Chase Personal Checking                                                                |   |
|----------------------------------------------------------------------------------------|---|
| Payee Information                                                                      |   |
| Financial Institution<br>Chase Bank                                                    |   |
| Funding Account Nickname<br>Chase Personal Checking                                    |   |
| Account Type<br>Checking                                                               |   |
| Account Number<br>8242                                                                 |   |
| Routing Number<br>021000021                                                            |   |
| Starting Check Number                                                                  |   |
| Settings                                                                               |   |
| Verify account                                                                         | > |
| We will make 2 deposits under \$1 to this account during the next 2 to 3 business days |   |
| Deactivate                                                                             | > |
|                                                                                        |   |
|                                                                                        |   |
|                                                                                        |   |

**15** You will then be prompted to enter the 2 deposit amounts that have been sent to your bank account. Enter these amounts in the fields below.

|   | Verify your funding account Enter the two deposit amounts (in cents) that we credited to your account:           Errist amount           0.XX           Second amount |
|---|----------------------------------------------------------------------------------------------------|
|   | 0.XX                                                                                                    |
|   | Verify                                                                                                    |
| I |                                                                                                    |
|   |                                                                                                    |
|   |                                                                                                    |
|   |                                                                                                    |
|   |                                                                                                    |
|   |                                                                                                    |
|   |                                                                                                    |
|   |                                                                                                    |

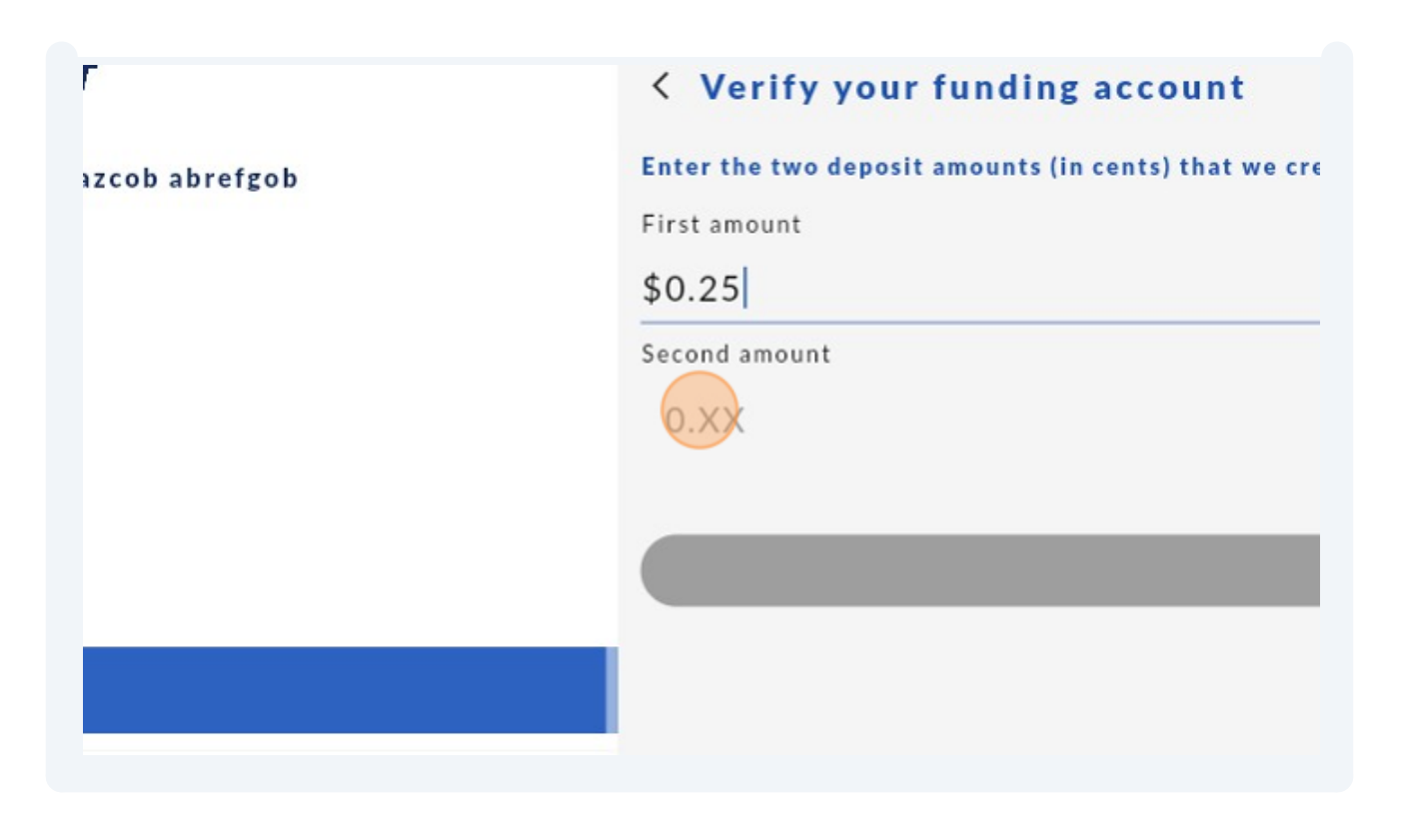

These deposits will be withdrawn from your bank account after the deposits have been made.

**16** Once you've entered your deposit amounts, click "Verify."

| < Verify your funding account                                              |        |   |
|----------------------------------------------------------------------------|--------|---|
| Enter the two deposit amounts (in cents) that we credited to your account: |        |   |
| First amount                                                               |        |   |
| \$0.25                                                                     |        | × |
| Second amount                                                              |        |   |
| \$0.43                                                                     |        |   |
|                                                                            |        |   |
|                                                                            | Verify |   |
|                                                                            |        |   |
|                                                                            |        |   |
|                                                                            |        |   |
|                                                                            |        |   |
|                                                                            |        |   |
|                                                                            |        |   |
|                                                                            |        |   |
|                                                                            |        |   |
|                                                                            |        |   |
|                                                                            |        |   |
|                                                                            |        |   |
|                                                                            |        |   |
|                                                                            |        |   |
|                                                                            |        |   |
|                                                                            |        |   |
|                                                                            |        |   |

(i)

Please note, you will only have 3 attempts to provide the correct deposit amounts entered into your bank before your account becomes deactivated. At this point, you will no longer be able to reactivate your bank account unless you start the process of adding the account from the beginning.

**17** Here's the message you will receive if you fail an attempt:

|                                       | venny |
|---------------------------------------|-------|
|                                       |       |
|                                       |       |
|                                       |       |
|                                       |       |
| •                                     |       |
| Verification failed. Attempts left: 2 |       |
|                                       |       |
| Close                                 |       |
|                                       |       |
|                                       |       |
|                                       |       |
|                                       |       |
|                                       |       |
|                                       |       |
|                                       |       |
|                                       |       |
|                                       |       |

**18** Once you've successfully Verified your amounts, your funding account will now be active.